# TUTO PRATIQUE SPÉCIAL UTILISATION SUR ANDROID

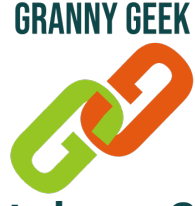

### Comment installer une application gratuite sur votre smartphone ?

Vous avez entendu parler d'une nouvelle application que vous aimeriez bien installer sur votre Smartphone Android ? Voici comment faire.

SAttention, si l'application pèse plus de 100 mo, nous vous recommandons de connecter votre smartphone au réseau Wi-fi.

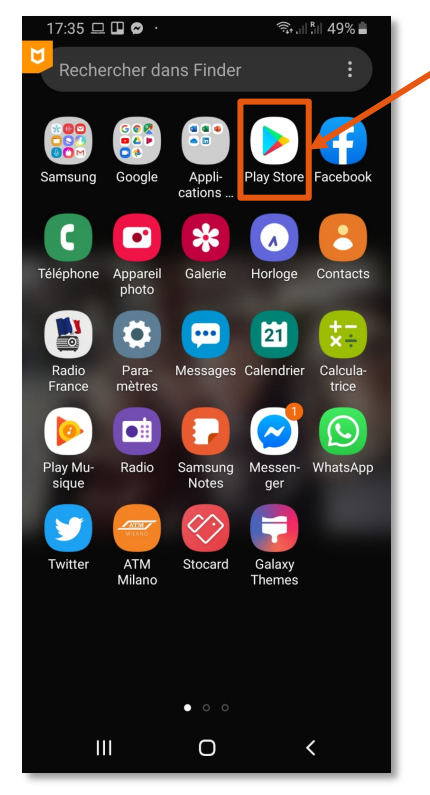

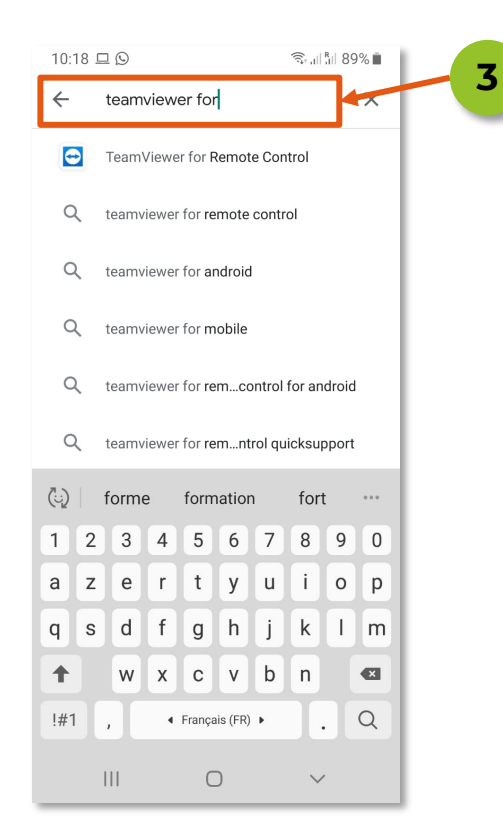

#### Page 1 sur 2

Ouvrez l'application
"Play store"

Finder"

Cliquez dans la barre de recherche située en haut de l'écran "Rechercher des applis..."

### Saisissez le nom de l'application que vous recherchez puis cliquez sur "Entrée"

Ici, je cherche l'application de télémaintenance *Teamviewer for Remote Control* permettant de connecter à distance un appareil, de manière sécurisée

Dans la liste de résultats obtenue, cliquez sur l'application souhaitée, ici la première

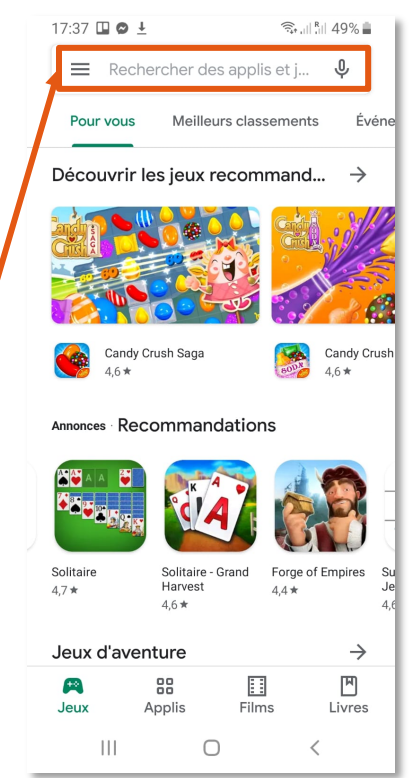

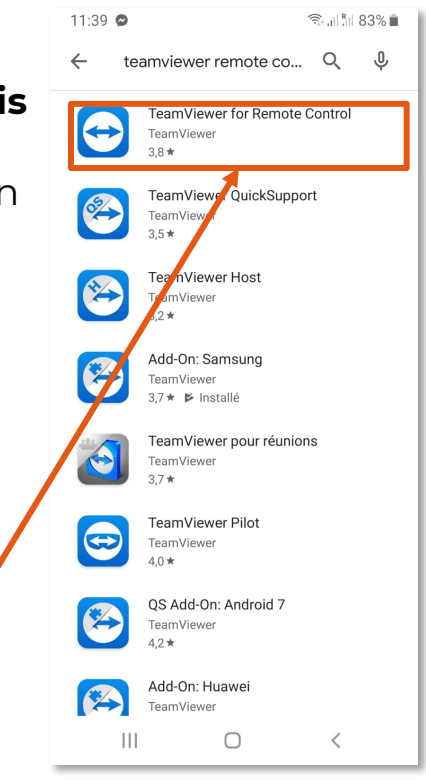

© Granny Geek - Caroline Gouzy - Janvier 2020

# TUTO PRATIQUE SPÉCIAL UTILISATION SUR ANDROID

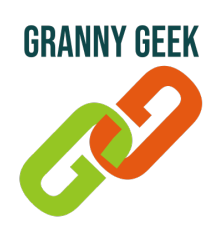

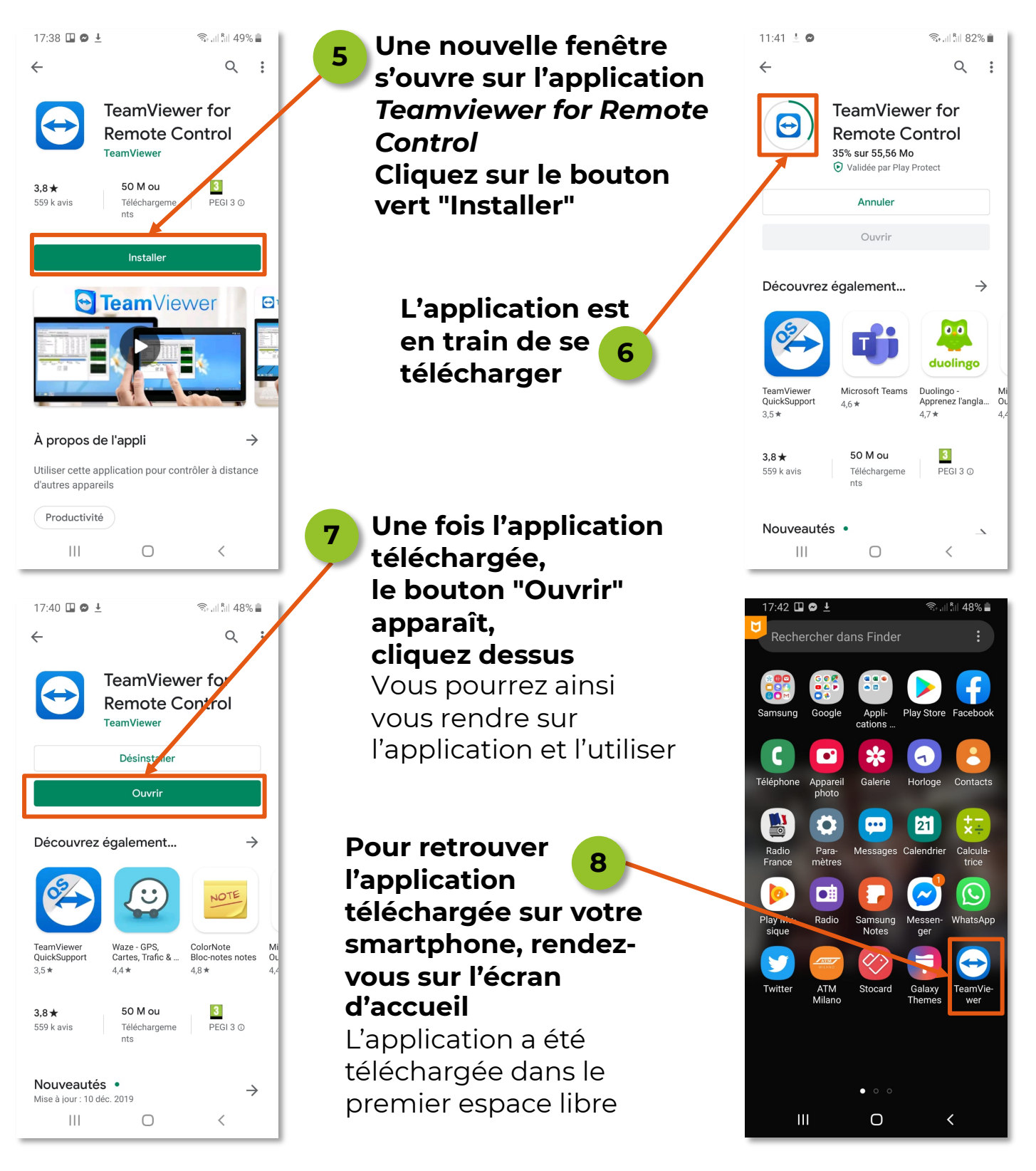

Attention, vérifiez bien que l'application que vous souhaitez installer est gratuite. Si elle est payante et que vous souhaitez y souscrire quand même, le paiement se fera via votre compte Gmail. L'ajout d'une application payante sera abordée dans une autre Fiche Pratique.